Lampiran 19b

Pengkodan Data Pemerhatian Pengajaran Dan Pembelajaran

Pemerhatian Pengajaran dan Pembelajaran Pensyarah Pensyarah: LIM Kali: 1 Masa: 11.30 - 12.30 th Tarikh: 21/9/2005 Tempat: Makmal 3 Fail: REC036 & REC038

1

3

5

6 7

8

9

11

13

17

18

19

21 22

23

24

25

26

27

28

29

30

31

Lim 2

Apa tujuannya apabila kita belajar Powe Point ? Power Point adalah untuk kita buat 4 persembahan dan sebagainya. Kalau kita belajar Xls ni, apa tujuannya, apa tujuannya ? Mamudahkan kita mengolah data, dan nombor-nombor, kalau kita nak mengira dan sebagainya, jadi yang ni perisian untuk digunakan dalam, kalau kita nak mendarab. dan dalam aspek perniagaan, seperti nak mengira akaun, kita gunakan yang ni. Kalau kita sebagai guru, Xls ni kita boleh guna dalam menolong kita semasa membuat pengiraan markah atau semasa tiap-tiap semester kita akan bagi ujian, pungut data dan 10 sebagainya, dan kita nak mengira dengan mudah, jadi kita ke arah itu kan. Sekarang cuba masuk kepada Xls, saya rasa anda tahu bagaimana nak ke Xls. Jadi 12 paparan antara muka yang pertama lebih kurang macam ni lah, jadi kita tahu paparan ni sebagai khas, ataupun tugas-tugas kita lebih cepat dengan guna tu. Selalunya kita 14 tak perlu pakai yang ni la kan, terus saja kita ke sini, kita dapat besar dan lebih luas, 15 Xls. Dan ini sama juga dengan perisian Mikrosoft Office mempunyai featur yang 16 sama, featur yang sama. Contohnya di atas ni kita akan ubah kepada..... macam XIs kita ada satu-satu yang lebih. Maximised kepada Xls. Contohnya data tu, tengok word ada sama juga dalam tool bar kita, kita dapat ciri-cir ada persamaan dengan word. Ada juga yang dia khas, contohnya macam dengan Sigma ni, besar, ada untuk XIs saja. 20 Kalaulah saya nak timbulkan ikon-ikon ni di dalam tool bar Word boleh tak ? Ini tiada dalam Word, ∑, **ƒx**, Dalam Word boleh tak ? Boleh. Kan kita customised tool bar ni saja, ini memudahkan. Baik kita tengok yang ni, tool bar dia dua baris, biasa ada dalam Word jugak. Bawah ni kita panggil sebagai formula bar, formula bar. Kalau kita nak taip dan sebagainya dalam formula bar. Kita dapati bahawa sebelah tepi formula bar ini, kita ada A1 sekarang ni, ialah alamat sel, *cell address*. Contohnya, macam A1 ni sekarang, kurser saya ni sudah aktifkan sel A1. Kalau saya klik kat sini, maka dia tukar lah kepada C8. Jadi perubahan berlaku, saya edit, masukkan data dan sebagainya akan dimuatkan di dalam C8. Katalah kita tengok yang ni dulu, dalam sini adalah sampai O saja, O. Jadi, semua yang ada dalam sini kita istilahkan sebagai lajur, lajur dalam istilah Bahasa Inggeris kita panggil sebagai column. Kita ada berapa jumlahnya ? Siapa yang

- 32 33 pernah belajar beri tahu saya, ada berapa lajur semuanya, berapa column? Semuanya
- 34 ada 256 kolum, 256. Kolum yang terakhir sekali ialah IV, kolum yang terakhir sekali.
- 35 Kalau anda nak lihat, tekan Ctrl + anak panah kanan ( > ), dia akan pergi ke IV, kolum
- yang terakhir sekali, kolum yang ke 256. Anda nak balik semula Ctrl tengok 36
- 37 perkataan 'home' ia ke A1, ia balik ke A1, kolum yang pertama.
- 38 Kita ada juga, tengok sini, jadi tiap lajur ini pengenalannya dengan abjad ABC sampai
- 39 Z kan lepas Z, AB, AC sampai IV. Kita juga sini dapat lihat susunanya sebaris-sebaris

Comment [khahar1]: IS-menarik perhatian pelaju soalan kepd pel

Comment [khahar2]: IS-mengaitkan obj paj dgn keperluan pelajar-menerangkan tujuanpnp/strg baru:Strtgi mengorientasi pelajar jadi guru cekap

Comment [khahar3]: IS: Knowg presention strg/graphic

Comment [khahar4]: IS-adaptasi kontek paj-isi diadaptasi dengan pengetahuan sedia ada pel

Comment [khahar5]: IS:Penyoalan/tentang prior knowledge/factual knowledge

Comment [khahar6]: IS: Penyoalan / factual knowledge

40 ini, sebaris-sebaris ini, ini diistilahkan sebagai sebagai baris, dalam Bahsa Inggeris 41 row. Kita ada sampai 2004 bagi untuk Xls yang version baru-baru lah dalam 95 dia 42 ada lebih kurang 16284 baris sahaja. Sekarang saya ingat kalau tak salah dalam 43 65553, lebih kurang lah. Kalau nak lihat Ctrl + anak panah bawah ( $\downarrow$ ), 65536 baris, 44 kesemua, panjang lah, panjang. Selalunya kalau kita kerja pun tak kan la sampai baris 45 panjang. Nak balik Ctri + 1. Setiap paksi, lajur dan baris tiap-tiap petak tu kita istilahkannya sebagai sel. Erti kata sel-sel itu semuanya ada penganalannya lah. 46 47 Contoh sekarang ni ia B3. Lepas ni kalau saya suruh arah taip B3, taiplah. 48 Kekuatan Xls ialah pada kurser ini. Banyak perkara atau fungsi kurser ini yang boleh 49 menolong kita kan. Yang pertama kita tengok kursor yang default yang inilah ada 50 simbol tambah (+) tu yang besar kan, ini kita boleh hilightkan mana-mana ikut suka, 51 klik dan seret baik-baik, sekarang ni saya menghilight sebilangan sel secara berurutan 52 dari B6 sehingga I17. Tapi kalau saya dapati mouse saya terlalu susah, kita tak guna Comment [khahar7]: IS: Papar dan cue isi pnp/higlighting/provide graphic cues 53 mouse, kita juga boleh guna shift kan, shift. Jadi anda tekan shift, anak panah ke 54 kanan, okey, saya hilight serupa dengan tadi, shift, anak panah turun, jadi tugas yang 55 sama, lepas tu lepas lah, B6 sampai I17. Baiklah kan, jadi untuk kita buat sesuatu, jadi 56 boleh jelajah ke mana-mana suka. Tapi kalau katakan saya nak hilight dan saya hilight 57 secara beruruatan saja, tapi sekarang ni saya nak melompat-lompat kan, B, lepas ti E, 58 F, I kan. Tadi senang seret..., tapi sekarang ni B dan C tu saya tak nak. Saya nak 59 hilight B7 sampai B10, lepas tu D7 sampai D10. Sekarang ni guna Ctrl kan, tengok 60 saya hilight dulu sampai sini, lepas tu saya nak hilight ni pulak, yang C tu saya tak 61 nak hilight, faham kan. Ctrl, lepas tu jadi ke kanan lah, jadi Ctrl, okey Ctrl. Kita 62 hilight sebahagian sel saja, tetapi secara tidak berurutan. Itu penting, kadang-kadang 63 kita dapati kita nak lakukan perubahan kena untuk bilangan sel tertentu sahaja, 64 bilangan sel tertentu sahaja, kita hilight di situ ok baik. Comment [khahar8]: IS: Knowg presention strg/ Generality/rules n principles 65 Lepas ini kita lihat fungsi kurser yang berbeza. Sekarang ni contoh, bawakan kurser 66 anda, aktifkan B6, B6 kan, cuba anda perhatikan perkataan JAN, JAN, jadi kita tahu 67 bahawa Xls boleh menerima abjad dan jugak boleh menerima nombor, nombor. 68 Sekarang ni kalau katakan di situ saya taipkan dalam formula bar ni berdekatan, 69 adalah ...., saya enter bermaksud kita dah terima dia, kurser kita pun bergerak kepada 70 sel yang lain. Sekarang saya nak mengedit contohnya JAN ini, kita klik balik ke sel 71 tadi, saya nak tukarkan dia, bold kan dia. Bila saya bawa kurser ke atas, tengok kurser 72 kita jadi arrow key. Comment [khahar9]: Knowg presention strg/contoh:graphic 73 Itu kita buat pemilihanlah. Contoh saya klik ini, yang tu saya ingat dah ajar apa dia Comment [khahar10]: IS-guna pengetahuan 74 makna setiap ikon di dalam situ kan, dan sama dengan Word sahaja kan, ia bold, lalu-blejar yang baru 75 okey. Jadi saya nak buat editing di situ, baik. Kalau saya letak kurser saya, sekarang 76 ni tengok kat atas ni tukar jadi arrow key kan. Kelebihan ini ialah kita boleh pilih 77 ikon-ikon untuk melaksanakan tugas. Saya buat arrow key letak atas, sel yang tidak 78 ada tulisan tu, ataupun kalau kita letak kurser situ ia tukar jadi arrow key kan. Comment [khahar11]: IS: Knowg presention strg/iconic 79 Apa saja boleh buat dengan dia, saya boleh buat cut and paste, atau memindahkan 80 kepada tempat lain, contohnya bila saya klik, bermaksud saya sedang bawa 81 kandungan sel itu, kandungan sel itu. Contoh di sini ialah perubahan tempat. Itu 82 fungsi arrow key, fungsi arrow key. Satu lagi sekarang kalau saya nak balik, kita pun 83 undo saja kan, mudah. Kalau anda macam ni seret balik, okey lah, situ. Saya 84 besarkan, saya, supaya bolh anda lihat di belakang. 85 Okey, Sekarang tengok kekunci yang ketiga, pertama tadi dia punya default kan, yang 86 kedua arrow key. Yang ketiga ni, bila anda letak kurser anda di sempadan lajur B dan 87 C, sempadan dia, tengah-tengah ni, jadi kita punya kurser bertukar rupa, untuk buat 88

401

apa ni ? Untuk resize, pandai, resize. Untuk besarkan atau kecilkan dia. Kalau anda

**Comment [khahar12]:** IS-pengukuhan, pengesahan pengetahuan itu betul.

89 nak cepat selalunya kita letak, double klik, dia akan suaikan untuk anda. Jadi, letak, 90 kita double klik, dia suaikan sendiri, atau auto.... Itu yang ketiga. 91 Kita tengok fungsi kurser seterusnya, yang ke empat, yang ni penting. Kita tengok 92 setiap sel ini, setiap sel, setiap sel, di bucu bawah sini, macam yang ada satu petak 93 kecil kan. Itu ialah pemegang untuk kita mengisi. Pemegang dalam XIs dipanggil 94 sebagai field handle, macam pemegang dan diheret, macam nak naik basikal kan, tak 95 kan tak tahu, diheret. Jadi kita letak atas ni, tengok kurser saya, saya bawak, saya 96 letak atas pemegang. Jadi suatu yang berwarna hitam, kurser saya sekarang bertukat 97 kan tanda +. Seret ke kanan sampai G, seret ke kanan sampai G, apa jadi kepadanya? 98 Jadi apa rumusan yang ada dapat daripada situ ? Apa kegunaan kurser ni ? Ia boleh 99 menyalin suatu yang berurutan, betul tak ? Yang difikir oleh XIs ada urutan-100 urutannya. Jadi dia kata JAN, dsb, urutannya, adalah. 101 Kalau saya taipkan, contohnya ISNIN, isnin, misalan lah. Kita besarkan dia, dan kita 102 salin lah. Kenapa tidak boleh pulak ? Tadi saya dah kata benda yang ada urutankan. 103 Isnin ada urutannya, Selasa, Rabu, Khamis dsb, kenapa tidak jadi pulak ? Siapa yang 104 boleh beritahu saya. Kerana setakat ni Xls belum faham Bahasa Melayu. Kalau nak 105 boleh, tukarkan Regional Setting kepada Bahasa Melayu, tukarkan Regional Setting 106 ke dalam Bahsa Melayu. Sekarang Inggeris, United States, jadi komputer tak faham 107 lah. Ada yang boleh keran ada orang yang pergi tukarkan Regional Setting kepada 108 Bahasa Melayu. Saya punya tidak boleh. Pasal Regional Setting dia. Kalau kita lihat 109 Regional Setting dia (mengoperate pc) kan, kalau lihat Control Panel dia, Regional 110 dan Language, di sini ye, pasal yang ni saya terpaksa balikkan ke belakang, tengok 111 saya punya ialah English, United States. Kalau anda punya tukar Malaysia misalan, 112 terpulanglah, kalau komputer itu kawasan Indonesia. Jadi kita boleh tukar yang ni, 113 terpulang, ini kita untuk belajar. Di sini pun kita boleh buat satu rumusan bahawa XIs 114 boleh salin secara lazim, Isnin, boleh Isnin, Isnin, Isnin, dan ia juga boleh menyalin 115 secara urutan kan. Okey, sekarang kita deletekan yang ini. Saya letakkan nombor 116 pulak, nombor, okey saya no 1 saya hilight dan besarkan dia. Nombor satu saya nak 117 saret sampai nombor 10 lah, ia tak. Cuba tengok dekat kurser di situ, seret, betul!, 118 tengok, dapat tak 1 sampai 10, sama jugak la kan. Dia punya maksud tadi, dia salin 119 secara biasa kan, 1 sampai 10. 120 Saya pasti anda pun dapat lebih kurang macam ni, kalau tak satu, satu, satu, kan. 121 Macam mana, siapa ada cara yang lain ? Siapa boleh beri tahu saya, yang telah 122 belajar, kita nak salin 1 sampai 10? 123

Comment [khahar13]: IS:Penyoalan/

Comment [khahar14]: IS:Present n Cue content/maklumat khas ttg windows sbgi OS

**Comment [khahar15]:** IS: Knowledge prestn strtgy/ interogeration